## Masovni preklic zapiranja odprtih postavk

Zadnja sprememba 16/09/2024 2:38 pm CEST

Navodilo velja za masovni preklic zapiranja odprtih postavk.

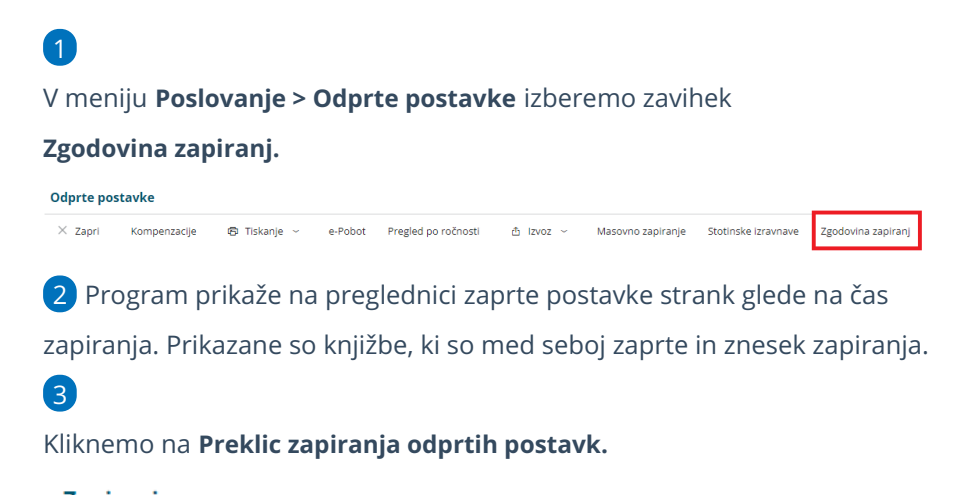

| Zapiranje                 |                                   |
|---------------------------|-----------------------------------|
| × Zapri                   | Preklic zapiranja odprtih postavk |
| Najdi Q                   |                                   |
| Čas izvedbe<br>zapiranja: | 01.01.2022 🖻 00:00:00 - 🖻         |
| Stranka:                  | ✓                                 |

## 4

Pregled zaprtih postavk lahko omejimo glede na čas izvedbe zapiranja in

po stranki.

Program predlaga čas izvedbe zapiranja začetek poslovnega lega
oziroma če smo izvedli masovno zapiranje odprtih postavk, predlaga

## čas zadnje izvedbe masovnega zapiranja.

• Čas izvedbe zapiranja lahko vnesemo tudi **ročno**.

5 Postavke, katerim želimo preklicati zapiranje, označimo.

6 S klikom Naprej se pomaknemo na naslednji korak, na katerem

preverimo izbrane postavke.

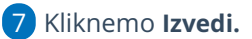

8

Program vpraša. "Izvedle se bodo izbrane aktivnosti. Želite nadaljevati?

 Če tega opozorila ne želimo več prikazovati, dodamo kljukico: Ne opozarjaj več.

## 🔀 minimax

9 S klikom na **V redu**, program prekliče zapiranje izbranih postavk in

prikaže poročilo o uspešnosti izvedbe.